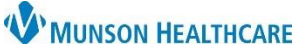

## Post Acute Resource Specialist Documentation for Patient Care Management

Cerner PowerChart EDUCATION

## Overview

Post-Acute Care Resource Specialists use the **Care Management Assessment PowerForm** for all documentation.

 Navigate to the Readmission Risk Summary on the dark blue menu in the patient's chart.

| Menu                     | Overview                          | Readmission Risk | Supp Serv/Interdisp                          | Documenta | 2 Tr  | ansition Readiness 3       |  |
|--------------------------|-----------------------------------|------------------|----------------------------------------------|-----------|-------|----------------------------|--|
| Care Management 🔍        |                                   |                  |                                              |           |       |                            |  |
| Readmission Risk Summary | Transitions of Care Documentation |                  |                                              |           |       |                            |  |
| Results Review           | Status                            | Туре             |                                              |           | Title | 0                          |  |
| Documentation +          | No Result:                        | Found Transition | Transition Readiness Documentation PowerForm |           |       | Care Management Assessment |  |

- 2. Click on the Transition Readiness tab.
- 3. Click the blue hyperlink to open the Care Management Assessment PowerForm.
  - Use this PowerForm for all documentation until the patient is discharged.
  - Prior documentation from each entry will carry forward and display on the Care Management Assessment PowerForm.
- 4. Click **Discharge Needs II** on the left side of the form.
- 5. Go to the **Discharge Planning** section.
  - a. Locate Patient Choices Made.
  - b. Enter your documentation.
- 6. Click the **green checkmark** to sign your documentation.

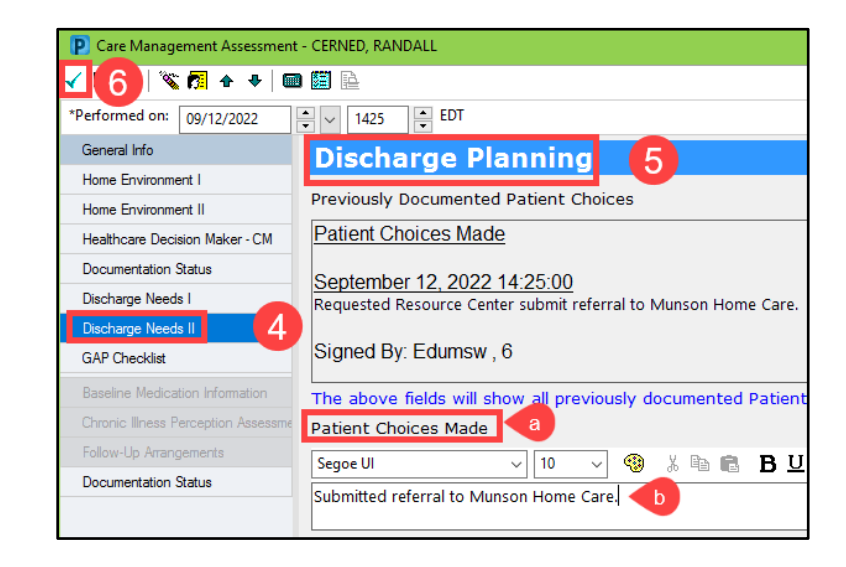

## **Viewing Care Management Documentation**

Care Management documentation can be viewed from three areas within the patient's chart.

- 1. Clinical Notes on the dark blue menu in the Assessment Notes folder
- 2. Documentation on the dark blue menu.
- 3. Results Review on the dark blue menu.